## 1. Manual Archiving

This is a manual process. You will need to manually perform below steps every time your mailbox gets filled up.

1.1. In Outlook click on File.

| 聞ら・                  |                                                                          |                            | Helpdesi                                                             | k Ema | ils - nikhileshjana@cc.iitkgp | placin - Outlook            |               |                     |              |  |
|----------------------|--------------------------------------------------------------------------|----------------------------|----------------------------------------------------------------------|-------|-------------------------------|-----------------------------|---------------|---------------------|--------------|--|
| File Ho              | me Send / Receive Folder                                                 | View Help 🛛 Tell me what   |                                                                      |       |                               |                             |               |                     |              |  |
| New New Email Items* | Ignore     ➤       Math Clean Up *     ►       Bulk *     Delete Archive | Reply Reply Forward More - | Move to: ? G To Manager<br>Team Email G Reply & Delete<br>Create New | 4 1 N | Move Rules OneNote            | Unread/ Follow<br>Read Up * | Search People | A)<br>Read<br>Aloud | Send/Receive |  |
| New                  | Delete                                                                   | Respond                    | Quick Steps                                                          | G.    | Move                          | Tags                        | Find          | Speech              | Send/Receive |  |
| Drag Your Fa         | vorite Folders Here 4                                                    | arch Helpdesk Emails       | 🔎 Current Folder 🔹 🕞 R                                               | eply  | 🕞 Reply All 🕒 Forward         |                             |               |                     |              |  |

1.2. Click on Info.

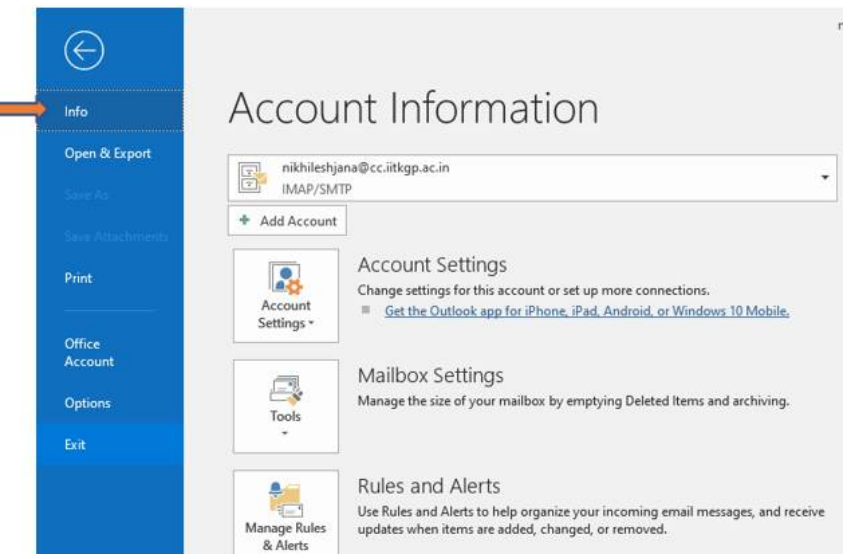

1.3. Click on Tools.

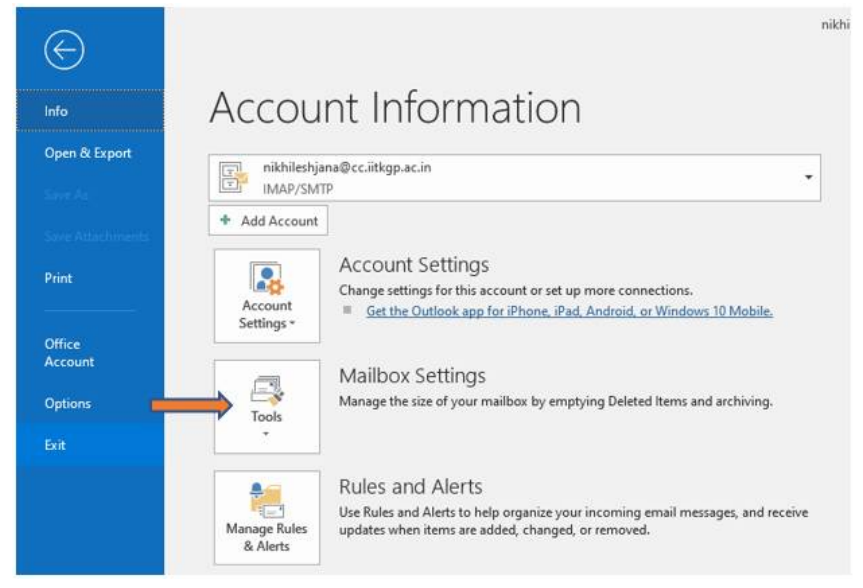

1.4. Click on Clean Up Old Items...

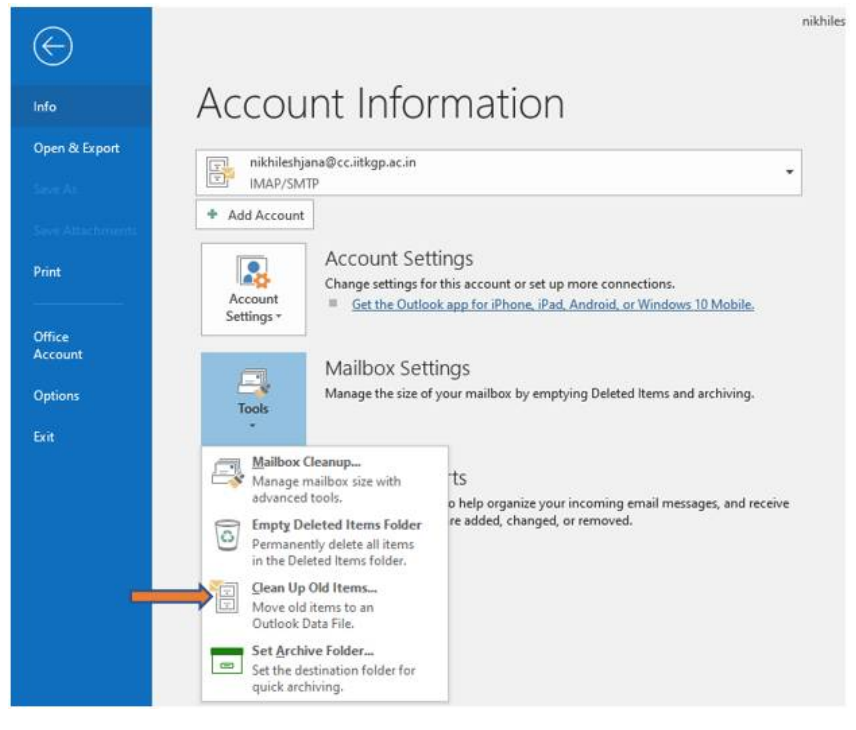

- 1.5. Select below options and then click on **OK**:
  - A. Select option Archive this folder and all subfolders.
  - B. Select the folder / mailbox that needs to be archived.
  - C. Take a note of the archive file. Outlook will save the archives here. You may want to keep a separate backup this file after archiving is done.
  - D. Select a suitable date. Items older than this date will be archived.

| Archive X O Archive all folders according to their AutoArchive settings                                                               | Archive                                | igs - |  |  |  |  |  |
|----------------------------------------------------------------------------------------------------|----------------------------------------|-------|--|--|--|--|--|
| Archive this folder and all subfolders:   Archives    Archives     Inibox (2)     Drafts [1]     Sent     G Trash     Junk     Outbox |                                        |       |  |  |  |  |  |
|                                                                                                    | ☐ Include items ◆ September 2022 ▶ 1   |       |  |  |  |  |  |
|                                                                                                    | C:\Users\CIC\Dc 28 29 30 31 1 2 3 Brow | /se   |  |  |  |  |  |
| Archive items older than: Thu 6/13/2024                                                                                               | 4 5 6 7 8 9 10                         |       |  |  |  |  |  |
| Include items with "Do not AutoArchive" checked                                                                                       | 11 12 13 14 15 16 17                   |       |  |  |  |  |  |
| Archive file:                                                                                                    | 18 19 20 21 22 23 24                   |       |  |  |  |  |  |
| C:\Users\CIC\Documents\Outlook Files\archive Browse                                                                                   | 25 26 27 28 29 30 1                    |       |  |  |  |  |  |
|                                                                                                    | 2 3 4 5 6 7 8                          |       |  |  |  |  |  |
| OK Cancel                                                                                                    | Today                                  |       |  |  |  |  |  |

1.6. Depending on the size of your mailbox, Outlook might take some time to archive items. Once complete, you will be able to locate archived emails in Outlook's archive navigation tree.

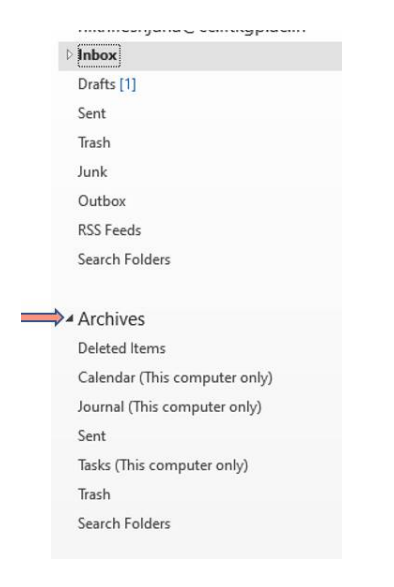

## 2. Automatic Archiving

This is an automated process. Once setup is done, Outlook will periodically automatically archive emails.

2.1. In Outlook click on File.

| E S → Helpdesk Emails - nikhileshjana@cc.iitkgp.ac.in - Outlook |                                |                            |                                        |                                   |        |                    |                             |                               |                     |                |
|-----------------------------------------------------------------|--------------------------------|----------------------------|----------------------------------------|-----------------------------------|--------|--------------------|-----------------------------|-------------------------------|---------------------|----------------|
| File Home                                                       | Send / Receive Folder          | View Help Q Tell me what   | you want to do                         |                                   |        |                    |                             |                               |                     |                |
| New New Email Items *                                           | Ignore<br>Clean Up +<br>Junk + | Reply Reply Forward More - | Move to: ?<br>Team Email<br>Create New | 다. To Manager<br>은 Reply & Delete | 4 1 IF | Move Rules OneNote | Unread/ Follow<br>Read Up + | Search People<br>Address Book | A)<br>Read<br>Aloud | Send/Receive   |
| New                                                             | Delete                         | Respond                    | Qui                                    | ick Steps                         | 5      | Move               | Tags                        | Find                          | Speech              | Send/Receive   |
| Drag Your Favorite                                              | Folders Here < Sea             | rch Helpdesk Emails        | Curr                                   | ent Folder 🔹 🛛 🖓 🕫                | Reply  |                    |                             |                               | specch              | Serie, Receive |

2.2. Click on Info.

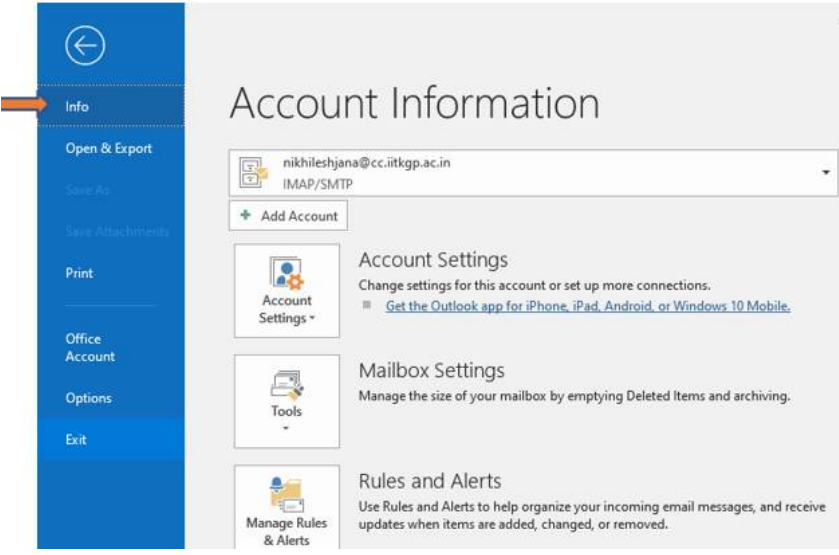

## 2.3. Click on Options.

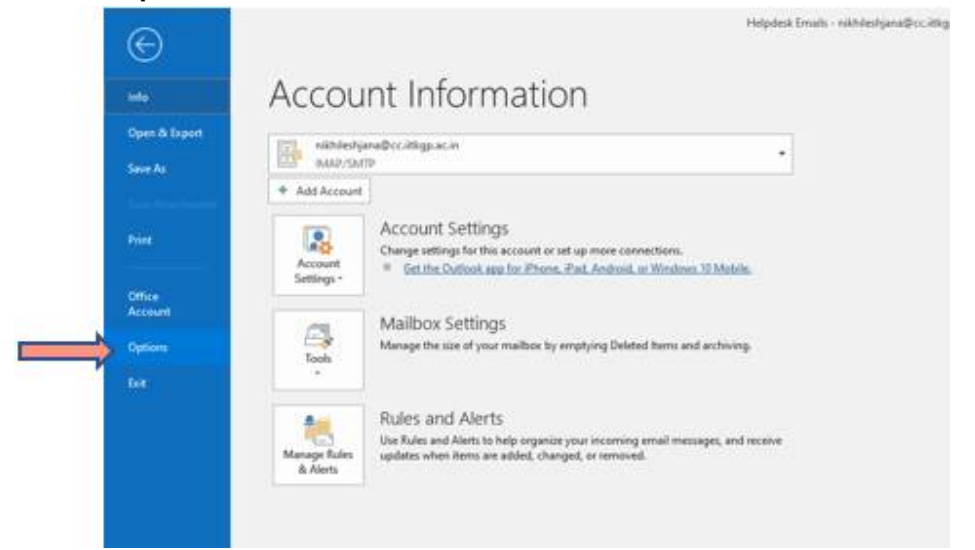

2.4. Click on Advanced.

|                         |                                                                                                    | Outlook Options                                                                        |  |  |  |  |
|-------------------------|----------------------------------------------------------------------------------------------------|----------------------------------------------------------------------------------------|--|--|--|--|
| General                 | Optimize for best appearance                                                                                                    |                                                                                        |  |  |  |  |
| Mail<br>Calendar        | Optimize for compatibility (application restart requests) Show Mini Toolbar on selection (1) Topological Enable Live Preview (1) |                                                                                        |  |  |  |  |
| People                  | ScreenTip style:                                                                                                    | Show feature descriptions in ScreenTip                                                 |  |  |  |  |
| Tasks                   | Personalize your co                                                                                                    | opy of Microsoft Office                                                                |  |  |  |  |
| Language                | User name:                                                                                                    | CIC                                                                                    |  |  |  |  |
| Ease of Access          | Always use the                                                                                                    | ese values regardless of sign in to Office.                                            |  |  |  |  |
| Advanced                | Office <u>B</u> ackground                                                                                                    | d: Straws 👻                                                                            |  |  |  |  |
| Customize Ribbon        | Office Theme:                                                                                                    | Colorful 👻                                                                             |  |  |  |  |
| Quick Access Toolbar    | Office intelligent s                                                                                                    | ervices                                                                                |  |  |  |  |
| Add-ins<br>Trust Center | Intelligent services<br>To provide these s                                                                                       | s bring the power of the cloud to the Off<br>ervices, Microsoft needs to be able to co |  |  |  |  |

2.5. Click on Auto Archive Settings

|                            | Outlook Options                                                                                      | 2             |
|----------------------------|----------------------------------------------------------------------------------------------------|---------------|
| General<br>Mail            | Options for working with Outlook.                                                                    |               |
| Calendar                   | Outlook panes                                                                                        |               |
| People<br>Tasks            | Customize Outlook panes.           Naviga           Reading                                          | ation<br>Pane |
| Language                   | Outlook start and exit                                                                               |               |
| Ease of Access<br>Advanced | Start Outlook in this folder: Start Outlook Browse  Empty Deleted Items folders when exiting Outlook |               |
| Customize Ribbon           | AutoArchive                                                                                          |               |
| Quick Access Toolbar       | Reduce mailbox size by deleting or moving old items to an archive data file                          | tings         |
| rust Center                | Reminders                                                                                            |               |
| 5-* 2000-001525135         | <ul> <li>✓ Show reminders</li> <li>✓ Play reminder sound: reminder.wav</li> </ul>                    |               |
|                            | Export                                                                                               |               |
|                            | Export Outlook information to a file for use in other programs.                                      | port          |

2.6. Setup archive settings as per your requirements / usage and click on **OK**. Refer to documentation from <u>Microsoft</u> for explanation about the options available.

| AutoArchive                                                                                                    | × |
|----------------------------------------------------------------------------------------------------|---|
| Run AutoArchive every 14 🗘 days                                                                                                    |   |
| Prompt before AutoArchive runs                                                                                                    |   |
| During AutoArchive:                                                                                                    |   |
| Delete expired items (email folders only)                                                                                                    |   |
| Archive or delete old items                                                                                                    |   |
| Show archive folder in folder list                                                                                                    |   |
| Default folder settings for archiving                                                                                                    |   |
| Clean out items older than 12 🖨 Months 🗸                                                                                                    |   |
| Move old items to:                                                                                                    |   |
| C:\Users\CIC\Documents\Outlook Fil Browse                                                                                                    |   |
| O Permanently delete old items                                                                                                    |   |
| Apply these settings to all folders now                                                                                                    |   |
| To specify different archive settings for any folder,<br>right-click on the folder and choose Properties, then go<br>to the AutoArchive tab. |   |
| OK Cancel                                                                                                    |   |

Take a note of the archive file (**Move old items to**) location. This is the file which will maintain your email archives. You ma take a periodic backup of this file.

2.7. Depending on the size of your mailbox, Outlook might take some time to archive items. Once complete, you will be able to locate archived emails in Outlook's archive navigation tree.

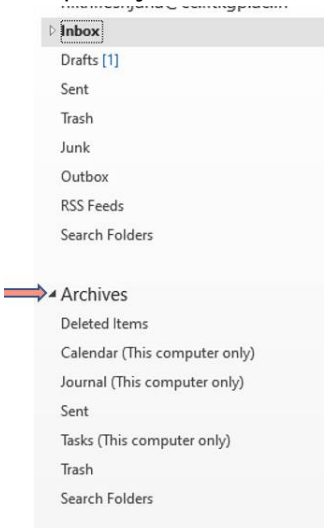